# A-AUTO 50 License Issuance Guide

## Contents

| 1 Lic | cense issuance process           | 1 |
|-------|----------------------------------|---|
| 1.1   | Open the License Issuance page   | 1 |
| 1.2   | Input your information           | 2 |
| 1.3   | Input your machine's information | 3 |
| 1.4   | Confirm Entered Information      | 5 |
| 1.5   | Complete                         | 6 |

### 1 License issuance process

#### 1.1 Open the License Issuance page

 Open the A-AUTO 50 Website (<u>https://a-auto50.unirita.co.jp/en/</u>), and click "License Issuance" link on left menu bar.

| A-AUT                                                                    | 0 50                                                                                               |                                                                                                    | HOME | About A-AUTO 50 | Inquiry | Company | Japanese |
|--------------------------------------------------------------------------|----------------------------------------------------------------------------------------------------|----------------------------------------------------------------------------------------------------|------|-----------------|---------|---------|----------|
| News<br>About A-AUTO 50<br>Guide<br>System Requirements                  |                                                                                                    |                                                                                                    |      | A-A             |         |         |          |
| Controlling (Japanese<br>only)<br>Downloads<br>License Issuance<br>Price | A-AUTO 50<br>A-AUTO is a job management tool for auto-<br>mating the operation schedule and execu- | Mater Malager (1997)<br>Mater Malager (1997)<br>Mater Malager (1997)<br>Mater Malager (1997)<br>Mater (1997)<br>Mater (1997) |      |                 |         |         |          |
| LOG IN<br>You are not logged in.                                         | tion control of a batch job.                                                                       |                                                                                                    |      |                 | 100     |         |          |
| Username<br>Password                                                     | tem.                                                                                               |                                                                                                    |      |                 |         | _       |          |
| LOGIN                                                                    | Tweet 0 FI Like { 3 8-1 0                                                                          |                                                                                                    |      |                 |         |         |          |

#### 1.2 Input your information

| License Issuance                                                                                                    |                                   |  |  |
|----------------------------------------------------------------------------------------------------|-----------------------------------|--|--|
| Entry Form                                                                                                    |                                   |  |  |
| This form is only for A-AUTO 50 English edition.<br>You can get license for Japanese edition from <u>here</u> instead.                                                                                                    |                                   |  |  |
| <b>Please fill in the form.</b><br>If you need some help about this form, please refer to the <u>license issuance guide</u> .<br>If you need to know a way of license activation after license issuing, please refer to the <u>license activation guide</u> . |                                   |  |  |
| Before filling in the form: Please agree with our <u>privacy policy</u> .<br>Items marked with (*) are required for submission.                                                                                                    |                                   |  |  |
| Email Address(*):                                                                                                    | (1) a-auto50@unirita.co.jp        |  |  |
| License Type(*):                                                                                                    | (2) Basic License                 |  |  |
| Company Name(*):                                                                                                    | (3) UNIRITA Incorporated.         |  |  |
| Department Name:                                                                                                    | (4) Information System Department |  |  |
| Full Name(*):                                                                                                    | (5) Taro Unyo                     |  |  |

(1) Email Address (Required)

Input your email address to receive license.

- (2) License Type (Required)Select from "Basic License" and "Remote License".
- (3) Company Name (Required)Input your company's complete name.
- (4) Department Name Input your department.
- (5) Full Name (Required) Input your full name.

#### 1.3 Input your machine's information

| Operating System Name(*):            | (1) | Windows Server 2008 |
|--------------------------------------|-----|---------------------|
| MAC Address 1(*)(XX-XX-XX-XX-XX-XX): |     | 38-60-77-CB-AC-A7   |
| MAC Address 2:                       | (2) |                     |
| MAC Address 3:                       |     |                     |

(1) Operating System Name (Required)

Select an operating system name of your machine that A-AUTO 50 is installed.

(2) MAC Address (Required)

Input MAC addresses of your machine that A-AUTO 50 is installed. If the machine has several network interface cards, you can input all of their MAC address for 16 or less.

> How to Find Your Computer's MAC Address (Windows)

Type "ipconfig /all" and press Enter on command prompt. Look under the

"Local Area Connection" for the "Physical Address".

You can open command prompt from here.

Start menu > All Programs > Accessories > Command Prompt

#### Example:

| C:\Windows\system32>ipconfig /all                                                                                                    |
|----------------------------------------------------------------------------------------------------|
| Windows IP Configuration                                                                                                    |
| Host Name BSP<br>Primary Dns Suffix bsp.co.jp<br>Node Type Hybrid<br>IP Routing Enabled No<br>WINS Proxy Enabled No<br>DNS Suffix Search List bsp.co.jp |
| Ethernet adapter Local Area Connection:                                                                                                    |
| Connection-specific DNS Suffix . : bsp.co.jp<br>Description                                                                                             |

How to Find Your Computer's MAC Address (Linux) Run "ifconfig" command, and look "HWaddr".

| Example: |  |
|----------|--|
| Example. |  |

| \$ ifconfi | g                                                               |
|------------|-----------------------------------------------------------------|
| eth1       | Link encap:Ethernet HWaddr 00:0C:29:B9:A1:0A                    |
|            | inet addr:172.22.198.59 Bcast:172.22.199.255 Mask:255.255.252.0 |
|            | inet6 addr: fe80::20c:29ff:feb9:a10a/64                         |
|            | UP BROADCAST RUNNING MULTICAST MTU:1500 Metric:1                |
|            | RX packets:266331 errors:0 dropped:0 overruns:0 frame:0         |
|            | TX packets:1456 errors:0 dropped:0 overruns:0 carrier:0         |
|            | collisions:0 txqueuelen:1000                                    |
|            | RX bytes:19810973 (18.8 MiB) TX bytes:245828 (240.0 KiB)        |

 If the error message "command not found" appeared, please type "/sbin/ifconfig" instead of "ifconfig".

### 1.4 Confirm Entered Information

| Confirm license information |                               |  |  |
|-----------------------------|-------------------------------|--|--|
| Entry Confirmation          |                               |  |  |
| Please check your input.    |                               |  |  |
| Email Address:              | a-auto50@unirita.co.jp        |  |  |
| License Type:               | Basic License                 |  |  |
| Company Name:               | UNIRITA Incorporated.         |  |  |
| Department Name:            | Information System Department |  |  |
| Full Name:                  | Taro Unyo                     |  |  |
| Operating System Name:      | Windows Server 2008           |  |  |
| MAC Address 1:              | 38-60-77-CB-AC-A7             |  |  |
| MAC Address 2:              |                               |  |  |
| MAC Address 13:             |                               |  |  |
| MAC Address 14:             |                               |  |  |
| MAC Address 15:             |                               |  |  |
| MAC Address 16:             |                               |  |  |
| SUBMIT                      | ВАСК                          |  |  |

Check displayed information. If there are no mistakes, click "SUBMIT". Otherwise, click "BACK" and modify wrong information.

#### 1.5 Complete

## License issuing is complete.

License file was sent to your email address. Please refer "license activation guide" from URL which written in email, and follow the procedure for license activation.

Check if license key is delivered to your email address. If it isn't within 10 minutes, please contact the A-AUTO 50 Webmaster.

[A-AUTO 50 Webmaster] a-auto50@unirita.co.jp